## Safari İçin Proxy Ayarları

1. Önce Safari web tarayıcısını açınız. Safari yazan yere tıklayıp açılan penceredeki Preferecenses / Tercihler 'i tıklayınız.

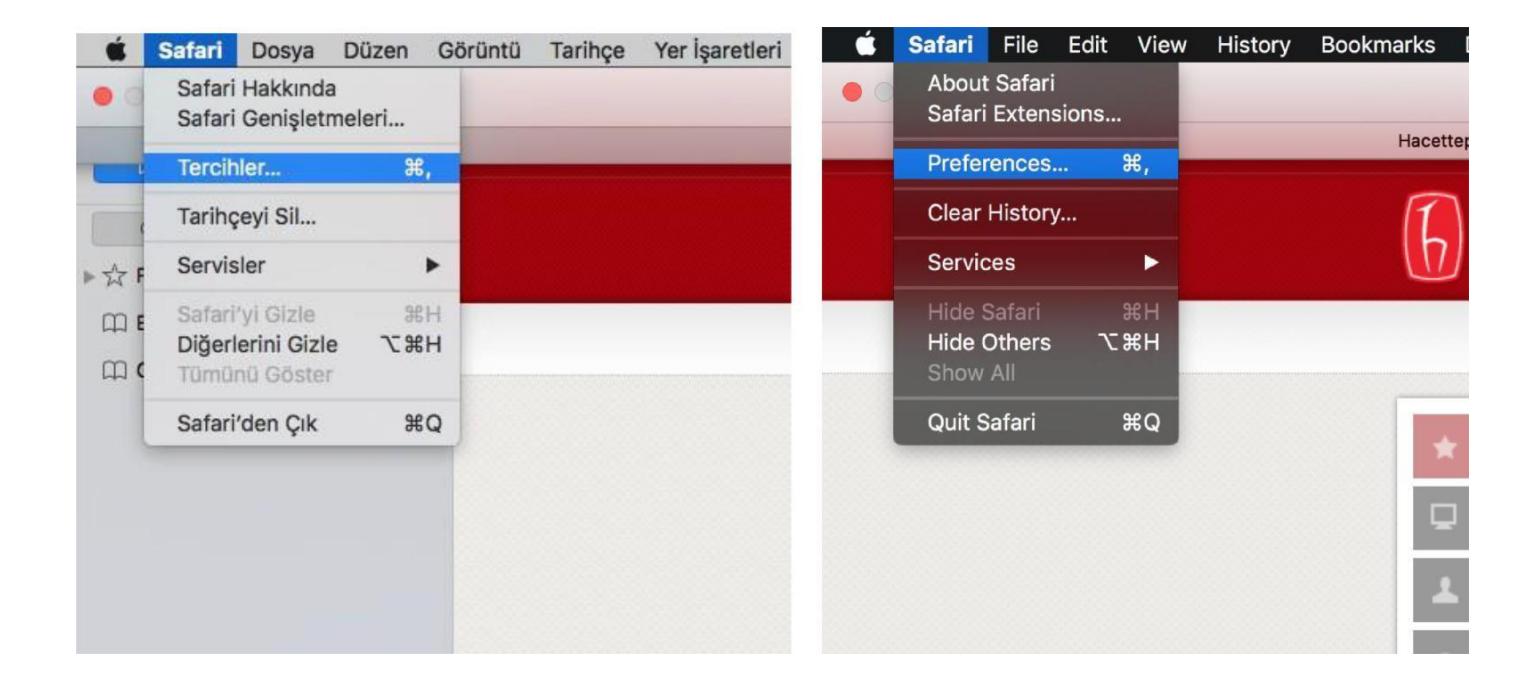

2.Açılan pencerede sağ üst kısımdaki Advanced / İleri Düzey tıklayıp ardındanda pencerenin alt kısmındaki Change Settings / Ayarları Değiştir 'e tıklayınız.

| Ileri Düzey                                                                                                    | Advanced                                                                                                    |
|----------------------------------------------------------------------------------------------------|----------------------------------------------------------------------------------------------------|
| Image: Sekmeler Otomatik Doldur Parolaiar Ara Image: Sekmeler Otomatik Doldur Parolaiar Ara Image: Sekmeler Otomatik Doldur Parolaiar Image: Sekmeler Otomatik Doldur Parolaiar Image: Sekmeler | General Tabs AutoFill Passwords Search Security Privacy Notifications Extensions Advanced                                             |
| Akıllı Arama Alanı: 🗌 Tam web sitesi adresini göster                                                                                                    | Smart Search Field: 🗹 Show full website address                                                                                       |
| Erişilebilirlik: 🦳 Şundan küçük puntoları asla kullanma: 🧕 👻<br>🗌 Web sayfasındaki her bir öğeyi vurgulamak için Tab'a basın<br>Option-Tab, her bir öğeyi vurgular.                                                                                                    | Accessibility: Never use font sizes smaller than<br>Press Tab to highlight each item on a webpage<br>Option-Tab highlights each item. |
| Bonjour: Bonjour'u Yer İşaretleri menüsüne dahil et<br>Bonjour'u Favoriler çubuğuna dahil et                                                                                                    | Bonjour: Include Bonjour in the Bookmarks menu<br>Include Bonjour in the Favorites bar                                                |
| İnternet yazılım ekleri: 🗹 Güç tasarrufu için yazılım eklerini durdur<br>2 web sitesinde yazılım ekleri otomatik olarak başlıyor 🛛 Ayrıntılar                                                                                                    | Internet plug-ins: 🗹 Stop plug-ins to save power                                                                                      |
| Stil sayfası: Hiçbiri Seçilmemiş                                                                                                    | Style sheet: None Selected                                                                                                    |
| Saptanmış kodlama: Türkçe (ISO Latin 5)                                                                                                    | Default encoding: Western (ISO Latin 1)                                                                                               |
| Proxy: Ayarları Değiştir                                                                                                    | Proxies: Change Settings                                                                                                    |
| Geliştirme menüsünü menü çubuğunda göster                                                                                                    | Show Develop menu in menu bar                                                                                                    |

3.Sağ üstteki Proxies /Proxy sekmesini tıkladıktan sonra Automatic Proxy Configiration /Otomatik Proxy Konfigürasyon 'un başındaki kutucuğu işaretleyiniz. URL: kutucuğuna <u>http://proxy.hacettepe.edu.tr/proxy.pac</u>yazınız.

Bu işlemden sonra işlem sırasında açılan bütün pencereleri Okey / Tamam tıklayarak kapatınız.

Kütüphane kaynaklarına erişmek istediğinizde e-mail kullanıcı adınız ve şifrenizi kullanarak kaynaklara erişebilirsiniz.

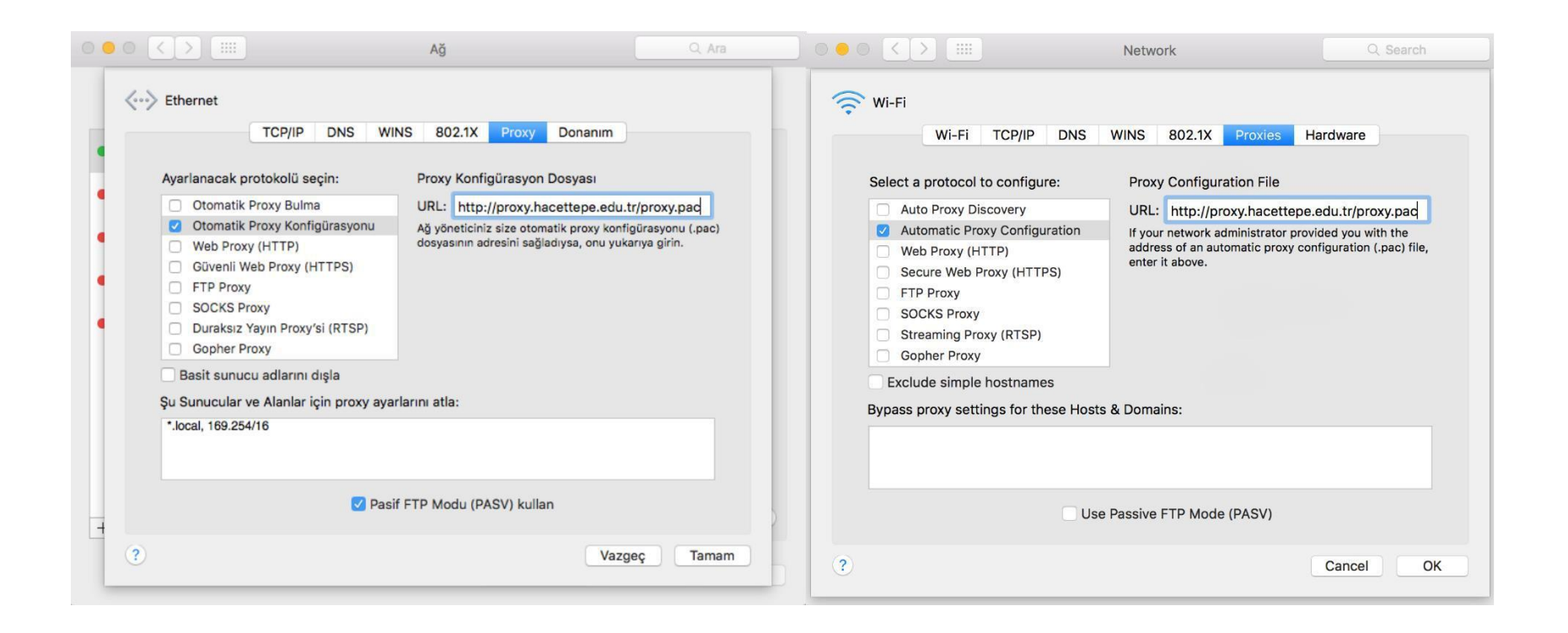

Bu işlemler tamamlandıktan sonra <u>http://ipsorgu.com/</u> adresinden kontrolü gerçekleştirebilirsiniz. Bu adrese

girince aşağıdaki ekran görüntüsündeki gibi ip adresiniz **193.140.239.12** gözüküyor ise proxy ayarlarınız düzgün yapılandırılmış demektir.